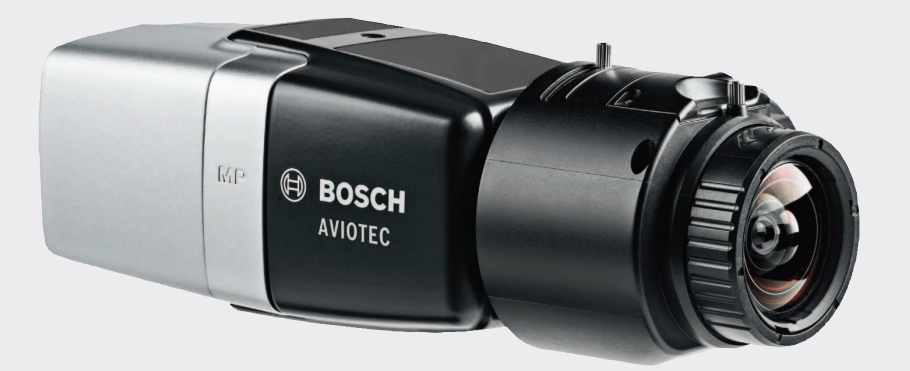

# **AVIOTEC IP starlight 8000**

FCS-8000-VFD-B

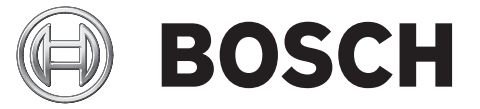

pl Commissioning

# Spis treści

| 1   | Bezpieczeństwo                                                | 4  |
|-----|---------------------------------------------------------------|----|
| 1.1 | Omówienie komunikatów dotyczących bezpieczeństwa              | 4  |
| 1.2 | Zalecenia dotyczące bezpieczeństwa                            | 4  |
| 2   | Wstęp                                                         | 6  |
| 3   | Wymagane wyposażenie testowe                                  | 7  |
| 3.1 | Wyposażenie do testów z wykorzystaniem prawdziwego dymu       | 7  |
| 3.2 | Wyposażenie do testów z wykorzystaniem filmu z dymem i ogniem | 7  |
| 4   | Procedura testowa                                             | 8  |
| 4.1 | Wykrywanie dymu (przy użyciu prawdziwego dymu)                | 9  |
| 4.2 | Wykrywanie dymu (przy użyciu filmu testowego)                 | 9  |
| 4.3 | Wykrywanie płomieni (przy użyciu filmu testowego)             | 10 |
| 4.4 | Wykrywanie dymu i ognia (przy użyciu filmu testowego)         | 11 |
| 5   | Raport pierwszego uruchomienia                                | 12 |

# 1 Bezpieczeństwo

Wizyjne systemy przeciwpożarowe są systemami analizy treści wideo. Sygnalizują wystąpienie pożaru i zostały stworzone, by uzupełniać systemy wykrywania pożarów i wspomagać osoby pracujące w centrach monitoringu.

Poprawne działanie wizyjnych systemów przeciwpożarowych jest dużo bardziej uzależnione od warunków i elementów otoczenia niż w przypadku tradycyjnych systemów wykrywania pożarów. Skuteczne wykrycie pożaru nie jest gwarantowane w każdym otoczeniu. W związku z tym wizyjny system przeciwpożarowy powinien być traktowany jako środek wspomagający wczesne wykrywanie pożarów, z zastrzeżeniem, że możliwe jest też wystąpienie fałszywych alarmów. Nie można zagwarantować, że wizyjny system przeciwpożarowy wykryje pożar we wszystkich możliwych przypadkach.

### 1.1 Omówienie komunikatów dotyczących bezpieczeństwa

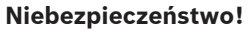

Wskazuje na niebezpieczną sytuację, która grozi poważnymi obrażeniami ciała lub śmiercią.

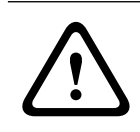

#### Ostrzeżenie!

Wskazuje na niebezpieczną sytuację, która może grozić poważnymi obrażeniami ciała lub śmiercią.

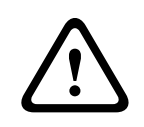

#### Przestroga!

Wskazuje na niebezpieczną sytuację, która może grozić niewielkimi lub średnimi obrażeniami ciała.

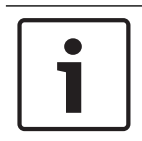

#### Uwaga!

Wskazuje na sytuację, która może grozić uszkodzeniem urządzenia lub zanieczyszczeniem środowiska oraz może prowadzić do utraty danych.

### 1.2 Zalecenia dotyczące bezpieczeństwa

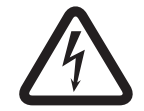

#### Niebezpieczeństwo!

Gaz toksyczny Chroń się przed toksycznym gazem. Noś wyposażenie ochronne.

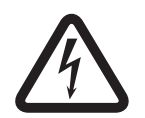

### Niebezpieczeństwo!

Gaz toksyczny

Unikaj wdychania toksycznych produktów lub dymu. Unikaj obszaru testowego, o ile instrukcja nie stanowi inaczej.

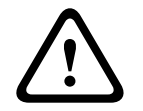

#### Ostrzeżenie!

Zagrożenie pożarowe

Używaj wyłącznie określonego wyposażenia testowego.

#### Ostrzeżenie!

 $\triangle$ 

#### Uszkodzenie ciała i mienia

Aby uniknąć uszkodzenia ciała i mienia, postępuj zgodnie ze wskazówkami dotyczącymi bezpieczeństwa oraz dokumentacją użytkownika, w tym m.in. zgodnie z informacjami zawartymi w instrukcjach bezpieczeństwa oraz dokumentach dotyczących wyposażenia testowego. 2

## Wstęp

Niniejszy dokument jest przeznaczony dla osób posiadających wiedzę i doświadczenie w planowaniu oraz instalowaniu systemów sygnalizacji pożaru zgodnych z normą EN 54 i wykazujących się szerszą znajomością zagadnień dotyczących testowania przy użyciu ognia i dymu. Zawiera on informacje na temat pierwszego uruchomienia wizyjnego wykrywania pożarów w warunkach testowych z wykorzystaniem dymu i płomieni.

Testy z wykorzystaniem dymu i płomieni mogą być przeprowadzane przy użyciu prawdziwego dymu i ognia lub wyświetlanego na ekranie filmu przedstawiającego dym i płomienie. Zalecamy, aby testowanie czujki dymu odbywało się przy użyciu prawdziwego dymu. Czujkę płomieni natomiast bezpieczniej jest testować przy użyciu specjalnego filmu testowego. Testy płomieni z wykorzystaniem prawdziwego ognia są niebezpieczne i wymagają przedsięwzięcia znaczących środków ostrożności.

#### Prawa autorskie

Producent posiada pełne prawa autorskie do całej dokumentacji i nie ponosi odpowiedzialności za uszkodzenia lub nieprawidłowe działanie wynikające z braku zapewnienia zgodności z niniejszym dokumentem.

# 3 Wymagane wyposażenie testowe

Wskazane poniżej materiały są niezbędne podczas testów, a ich ilość zdefiniowana została na potrzeby jednej kamery.

Liczba elementów wyposażenia testowego zależy od liczby testowanych obiektów. Liczbę elementów wyposażenia testowego należy zatem odpowiednio dostosować do warunków testowych.

### **3.1** Wyposażenie do testów z wykorzystaniem prawdziwego dymu

|                              | Cechy                                                                         |
|------------------------------|-------------------------------------------------------------------------------|
| Zbiornik z dymem             | Około 9 m³, 1 min, biały (np. Björnax Pure-AX 9, biały)                       |
| Zapłon                       | Zapłon elektryczny odpowiedni dla Björnax Pure-AX 9 <b>lub</b><br>zapalniczka |
| Kontener na zbiornik z dymem | Kosz z metalu ognioodpornego, 10 l, wysokość 30 cm                            |

# 3.2 Wyposażenie do testów z wykorzystaniem filmu z dymem i ogniem

Monitor testowy lub tablet muszą spełniać następujące wymagania minimalne:

|                        | Cechy                 |
|------------------------|-----------------------|
| Rozdzielczość          | 1600 x 900 pikseli    |
| Jasność                | 300 cd/m <sup>2</sup> |
| Współczynnik kontrastu | 1000:1                |

W bardzo jasnym otoczeniu zaleca się stosowanie osłony monitora, by uniknąć odbicia na ekranie monitora i by poprawić widoczność filmu testowego.

# 4 Procedura testowa

#### Przygotowanie sceny testowej

Upewnij się, czy kamera została poprawnie zainstalowana. Do przeprowadzenia testu działania istniejące systemy sygnalizacji pożaru i czujki muszą mieć włączony tryb rewizji. Dotyczy to także systemów sygnalizacji pożaru, w których kamera została zintegrowana bezpośrednio z centralą sygnalizacji pożaru.

- Określ odpowiednie i widoczne miejsce w obszarze wykrywania przez kamerę.
- Usuń z obszaru testowego wszystkie materiały łatwopalne.
- Upewnij się, czy do obszaru testowego mają dostęp wyłącznie osoby upoważnione.
- Odtwarzacz i kamera muszą być stabilnie zamontowane, a ich pozycja w czasie testów nie może się zmieniać.
- W jasnym otoczeniu używaj osłony monitora.
- Upewnij się, czy na ekran nie pada rozproszone światło.
- Dostosuj pole widzenia kamery do ekranu monitora. Widoczny może być wyłącznie ekran monitora. Zmień odpowiednio ustawienia przybliżenia i obiektywu.

#### Ustawienia w menu kamery

Szczegółowy opis ustawień zamieszczono w stosownej instrukcji obsługi.

- W ustawieniach czujki usuń maskowanie.
- Włącz ustawienia czujki ognia i dymu oraz wybierz rozmiar i czas weryfikacji wymagany dla sceny testowej.
- Włącz kreator obiektywu, by skoncentrować go na ekran.
- Jeśli na obrazie filmu pojawia się migoczące światło, włącz Tryb automatycznej
   przysłony 50 lub 60 Hz. Wybierz opcję najskuteczniej ograniczającą migoczące światło.
- Schematy w obrazie z kamery mogą prowadzić do zniekształcenia obrazu wywołanego efektem Moiré'a. Schemat Moiré'a to efekt dwóch nakładających się schematów widocznych na ekranie. W takim przypadku odpowiednio dostosuj ustawienia obiektywu, aż efekt Moiré'a zniknie.

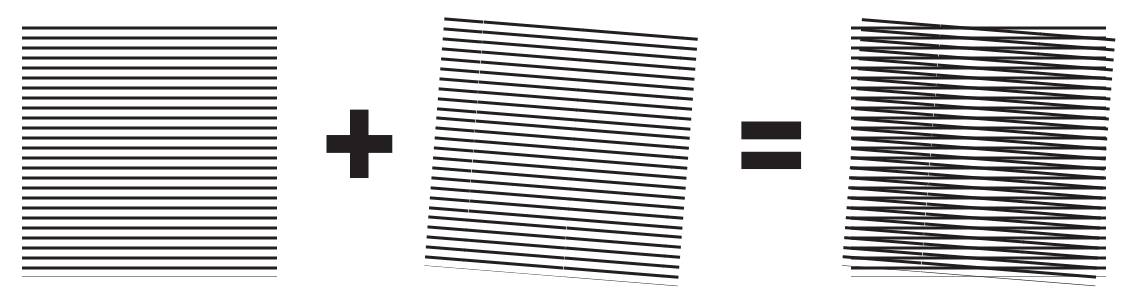

Rysunek 4.1: Efekt Moiré'a wywołany dwoma nakładającymi się schematami (przykład)

#### Po testach

- Ponownie uruchom kamerę (resetowanie automatycznego maskowania pamięci).
- Usuń ekran i ponownie dostosuj kamerę do monitorowanej sceny.
- Włącz kreator obiektywu i dostosuj ogniskową do monitorowanej sceny.
- Wybierz odpowiedni tryb **Tryb automatycznej przysłony**.

### 4.1 Wykrywanie dymu (przy użyciu prawdziwego dymu)

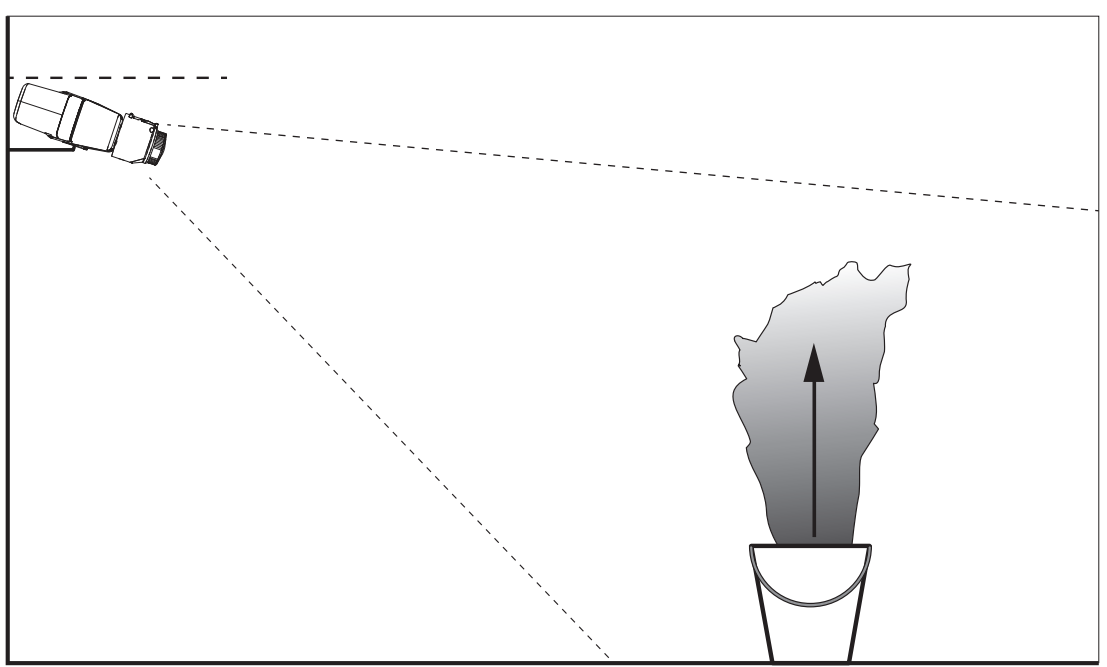

Rysunek 4.2: Konfiguracja testowa (wykrywanie dymu, prawdziwy dym pochodzący ze zbiornika dymu)

- 1. Postaw metalowy, ognioodporny kosz na twardym, ognioodpornym podłożu.
- 2. Włóż do kosza dwa **skierowane do góry** zbiorniki z dymem.
- 3. Podpal zbiornik z dymem za pomocą zapalniczki lub poprzez zapłon elektryczny.
- ✓ Czujka dymu powinna wywołać alarm w ciągu 60 s.

Wyniki wpisz do raportu pierwszego uruchomienia.

### 4.2

### Wykrywanie dymu (przy użyciu filmu testowego)

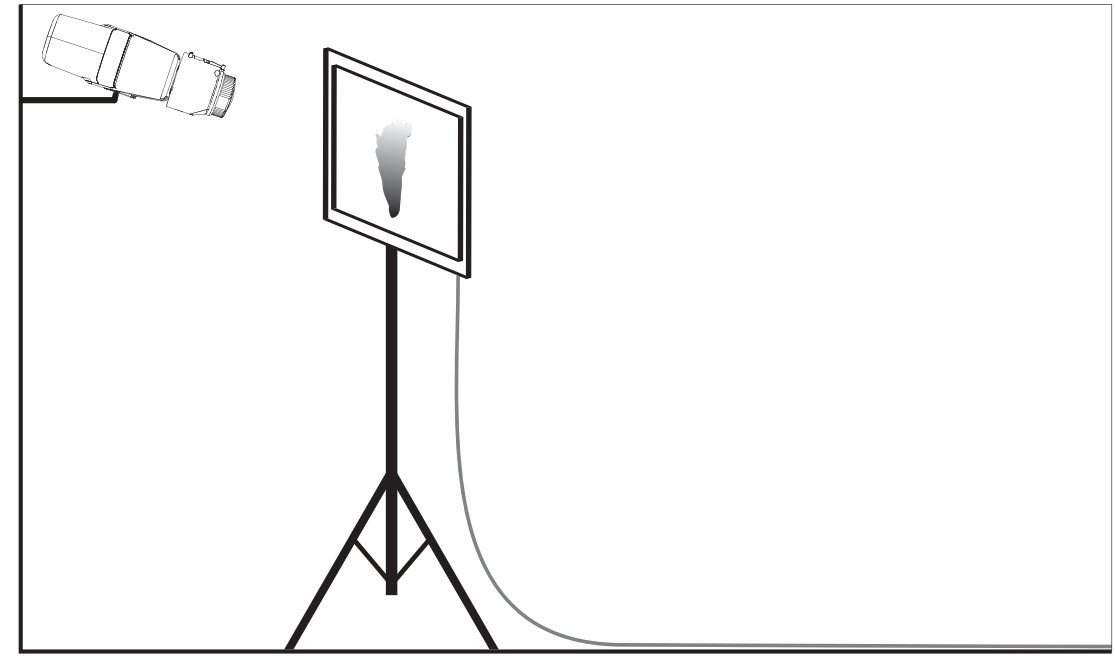

Rysunek 4.3: Konfiguracja testowa (wykrywanie dymu, film testowy)

- 1. Umieść odtwarzacz (monitor komputera lub tablet) w obszarze testowym naprzeciwko kamery.
- 2. Wyrównaj monitor do kamery testowej.
- 3. Odtwórz film z nagraniem dymu.
- Alarm zostanie wywołany w ciągu ustawionego czasu weryfikacji dymu i dodatkowych 15 s. Podłączony klient wideo zaznaczy zadymiony obszar.

Wyniki wpisz do raportu pierwszego uruchomienia.

4.3

### Wykrywanie płomieni (przy użyciu filmu testowego)

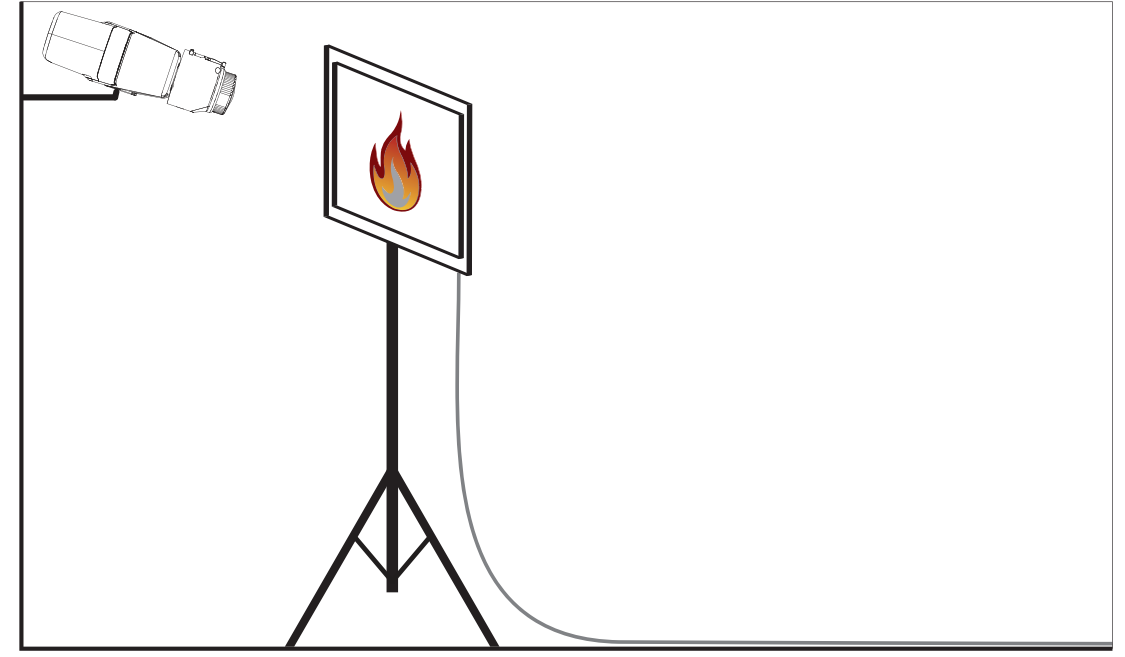

Rysunek 4.4: Konfiguracja testowa (wykrywanie płomieni, film testowy)

- 1. Umieść odtwarzacz (monitor komputera lub tablet) w obszarze testowym naprzeciwko kamery.
- 2. Wyrównaj monitor do kamery testowej.
- 3. Odtwórz film przedstawiający płomienie.
- Alarm zostanie wywołany w ciągu ustawionego czasu weryfikacji płomieni i dodatkowych 15 s. Podłączony klient wideo zaznaczy obszar, w którym wykryto płomienie.

Wyniki wpisz do raportu pierwszego uruchomienia.

### 4.4 Wykrywanie dymu i ognia (przy użyciu filmu testowego)

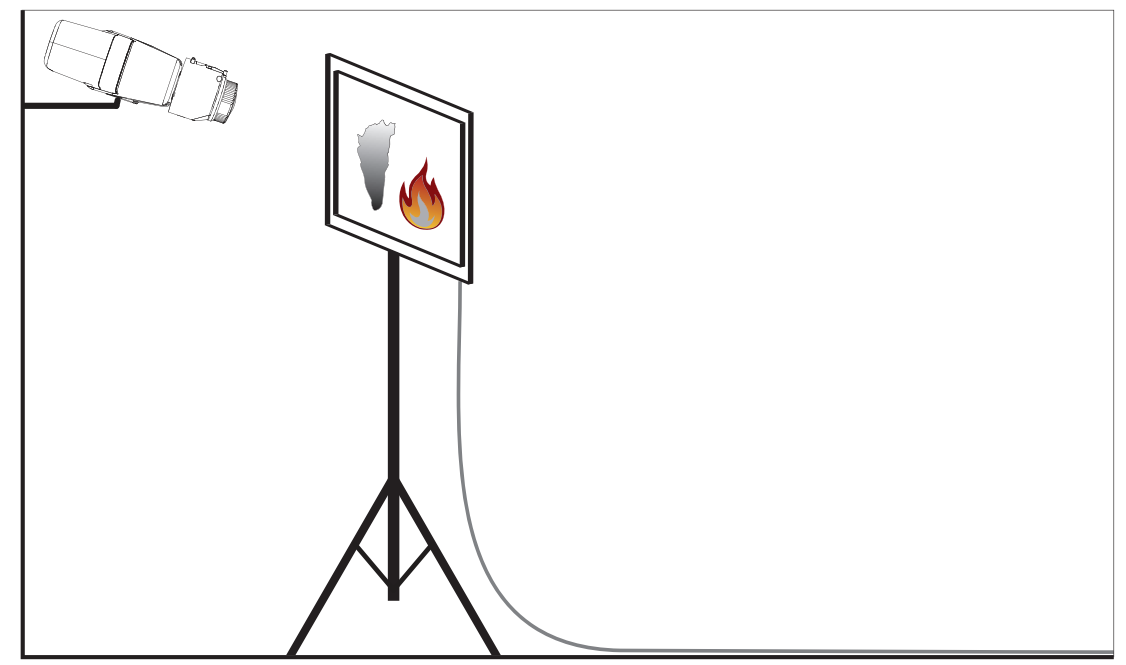

Rysunek 4.5: Konfiguracja testowa (wykrywanie dymu i płomieni, film testowy)

- 1. Umieść odtwarzacz (monitor komputera lub tablet) w obszarze testowym naprzeciwko kamery.
- 2. Wyrównaj monitor do kamery testowej.
- 3. Odtwórz film przedstawiający dym i płomienie.
- Alarm zostanie wywołany w ciągu ustawionego czasu weryfikacji dymu i dodatkowych 15 s. Alarm zostanie wywołany w ciągu ustawionego czasu weryfikacji płomieni i dodatkowych 15 s. Podłączony klient wideo zaznaczy zadymiony obszar oraz obszar, w którym są widoczne płomienie.

Wyniki wpisz do raportu pierwszego uruchomienia.

### 5

# Raport pierwszego uruchomienia

### Protokół z instalacji i konfiguracji kamery

| Ogólne                                                                                             |                           |
|----------------------------------------------------------------------------------------------------|---------------------------|
| Nazwa kamery<br>( <b>Konfiguracja -&gt; Ogólne -&gt; Identyfikacja</b> )                           |                           |
| Wersja oprogramowania sprzętowego<br>( <b>Konfiguracja -&gt; Serwis -&gt; Przegląd</b><br>systemu) |                           |
| Ustawienie daty/godziny<br>( <b>Konfiguracja -&gt; Ogólne -&gt; Data /</b><br>godzina)             | <b>o</b> Zsynchronizowane |
| Wysokość montażu                                                                                   |                           |
| Pole widzenia<br>(dodaj zrzut ekranu)                                                              |                           |
| Lokalizacja zrzutu ekranu (np. folder<br>sieciowy)                                                 |                           |
| Ustawienia obiektywu                                                                               |                           |
| Kąt otwarcia obiektywu                                                                             |                           |
| Tryb ALC<br>(Konfiguracja -> Kamera -> Menu<br>instalatora -> Tryb automatycznej<br>przysłony)     |                           |

| Położenie ogniskowej<br>(Konfiguracja -> Kamera -> Menu<br>instalatora -> Kreator Lens> Położenie<br>ogniskowania)                       |              |
|----------------------------------------------------------------------------------------------------|--------------|
| Wskaźnik ogniskowej<br>(Konfiguracja -> Kamera -> Menu<br>instalatora -> Kreator Lens> Wskaźnik<br>ostrości)                             |              |
| Obiektyw z korekcją podczerwieni<br>(Konfiguracja -> Kamera -> Menu<br>instalatora -> Kreator Lens> Obiektyw<br>z korekcją podczerwieni) | o Wł. o Wył. |

| Ustawienia sieci                                      |                       |  |
|-------------------------------------------------------|-----------------------|--|
| Adres IP<br>(Konfiguracja -> Sieć -> Dostęp do sieci) |                       |  |
| Połączenie                                            |                       |  |
| Przetestowane połączenie IP                           | o Tak o Nie           |  |
| Przekaźnik połączony z                                |                       |  |
| Przetestowany przekaźnik                              | o Tak o Nie           |  |
| Przekaźnik w stanie gotowości                         | • ZAMKNIĘTY • OTWARTY |  |

| Ustawienia sieci VFD                                                   |              |               |
|------------------------------------------------------------------------|--------------|---------------|
| Wykrywanie płomieni<br>(Konfiguracja -> Alarm -> Wykrywanie<br>pożaru) | <b>o</b> Wł. | o Wył.        |
| Minimalny rozmiar                                                      |              |               |
| Czas weryfikacji [s]                                                   |              |               |
| Wykrywanie dymu<br>(Konfiguracja -> Alarm -> Wykrywanie<br>pożaru)     | <b>o</b> Wł. | <b>o</b> Wył. |
| Minimalny rozmiar                                                      |              |               |
| Czas weryfikacji [s]                                                   |              |               |

| Maskowanie (dym, płomienie, opóźnienie<br>wykrywania dymu w danym obszarze)<br>(dodaj zrzut ekranu) | <b>o</b> Tak | o Nie |
|----------------------------------------------------------------------------------------------------|--------------|-------|
|                                                                                                    |              |       |
| Maskowanie stref prywatności<br>(dodaj zrzut ekranu)                                                | <b>o</b> Tak | o Nie |

#### Konfiguracja zaawansowana (np. nagrania, DynDNS, konfiguracja VCA, wejścia alarmowe):

#### Warunki instalacji / aplikacja

| Oświetlenie sceny                                                                                                    |                                                                                                    |                        |    |  |
|----------------------------------------------------------------------------------------------------|----------------------------------------------------------------------------------------------------|------------------------|----|--|
| Sprawdź, czy minimalne oświetlenie jest ≥<br>7 lx                                                                                              | <b>o</b> Tak <b>o</b> Nie                                                                                                    | Minimalne oświetlenie: | lx |  |
| Sprawdź oświetlenie sceny pod kątem<br>świetlówek neonowych LED i dostosuj<br>tryb ALC (migoczące światło)                                     | • Sprawdzono<br>Ustawienie trybu ALC:                                                                                                    |                        |    |  |
| Sprawdź oświetlenie obrazu. Najlepsze<br>wyniki wykrywania przy maksymalnym<br>wskaźniku dynamicznym o wartości 5<br>(min. – maks. na obrazie) | <b>o</b> Sprawdzono<br>Najciemniejszy pu<br>Najjaśniejszy pun                                                                                                  | ınkt: İx<br>kt: İx     |    |  |
| Sprawdź, czy w polu widzenia kamery nie<br>ma przeciwoświetleń.<br>Ogranicz do minimum przeciwoświetlenia.                                     | <ul> <li>Brak przeciwoświetleń</li> <li>Liczba przeciwoświetleń w polu widzenia:</li> <li>Testy wykrywania dymu wykonuj w pobliżu przeciwoświetleń.</li> </ul> |                        |    |  |
| Oświetlenie przez całą dobę                                                                                                    | o Tak o Nie                                                                                                    |                        |    |  |

| Pole widzenia                                                           |              |              |
|-------------------------------------------------------------------------|--------------|--------------|
| Pełna aplikacja zgodnie z ustaleniami<br>z klientem                     | <b>o</b> Tak | <b>o</b> Nie |
| Minimalna i maksymalna odległość<br>obliczona i przedstawiona klientowi | <b>o</b> Tak | <b>o</b> Nie |
| Uwzględniono przeszkody na obrazie                                      | <b>o</b> Tak | o Nie        |

#### Wyniki testu wykrywania dymu (przy użyciu zbiorników z dymem)

| Odległość od zbiornika z dymem |  |
|--------------------------------|--|
| Oświetlenie                    |  |

| Zbiornik(i) z dymem                                  |             |
|------------------------------------------------------|-------------|
| Wykryto dym                                          | o Tak o Nie |
| Wykryto dym<br>Pole widzenia<br>(dodaj zrzut ekranu) | o Tak o Nie |
|                                                      |             |

#### Wyniki testu wykrywania dymu (przy użyciu filmu testowego)

| Odległość od monitora |             |
|-----------------------|-------------|
| Oświetlenie           |             |
| Wykryto dym           | o Tak o Nie |
| Pole widzenia         |             |
| (dodaj zrzut ekranu)  |             |
|                       |             |
|                       |             |
|                       |             |
|                       |             |
|                       |             |
|                       |             |
|                       |             |
|                       |             |
|                       |             |
|                       |             |
|                       |             |

#### Wyniki testu wykrywania płomieni (przy użyciu filmu testowego)

| Odległość od monitora |  |
|-----------------------|--|
| Oświetlenie           |  |

| Wykryto płomienie    | o Tak o Nie |
|----------------------|-------------|
| Pole widzenia        |             |
| (dodaj zrzut ekranu) |             |
|                      |             |
|                      |             |
|                      |             |
|                      |             |
|                      |             |
|                      |             |
|                      |             |
|                      |             |
|                      |             |
|                      |             |
|                      |             |
|                      |             |

### Wyniki testu wykrywania dymu/płomieni (przy użyciu filmu testowego)

| Odległość od monitora                 |             |
|---------------------------------------|-------------|
| Oświetlenie                           |             |
| Wykryto dym                           | o Tak o Nie |
| Wykryto płomienie                     | o Tak o Nie |
| Pole widzenia<br>(dodaj zrzut ekranu) |             |
|                                       |             |

| Lokalizacja: | Wystawca: |
|--------------|-----------|
|              |           |
| Data:        | Podpis:   |
|              |           |

#### Bosch Sicherheitssysteme GmbH

Robert-Bosch-Ring 5 85630 Grasbrunn Germany **www.boschsecurity.com** © Bosch Sicherheitssysteme GmbH, 2017